## GWFONTER

## **!! INSTALLATIONSHINWEISE !!**

Folgender Installationsvorgang wird dringend empfohlen:

- 1. Anlegen eines Verzeichnisses (!) auf Ihrer Festplatte, bspw. C:\GWFONTER
- 2. Kopieren der gepackten Datei in dieses Verzeichnis
- 3. In diesem Verzeichnis die gepackte Datei durch Aufruf entpacken
- 4. Durch Eingabe von "win" Windows starten
- 5. Im Programm-Manager-Menü DATEI/NEU/PROGRAMM wählen
- 6. Mittels 'Durchsuchen' die Datei GWFONTER.EXE markieren
- 7. Mit Okay bestätigen, bis das GWFonter Piktogramm in der aktuellen Programmgruppe erscheint
- 8. Mittels 'Durchsuchen' die Datei GWFONTER.HLP wählen
- 9. Mit Okay bestätigen, bis das GWFonter Hilfs-Piktogramm in der aktuellen Programmgruppe erscheint
- 10. Mittels Doppelklick aufrufen

Mögliche Fehler:

-----

Datei läßt sich nicht entpacken:

Gepackte .exe Datei aufrufen, falls Fehler auftreten bei der Bezugsquelle nachfragen, ggf. nochmals anfordern.

Laufzeitfehler 75/0 tritt auf (!!):

1.Sie haben den GWFonter in einem Rootdirectory (C:\, A:\, B:\) entpackt. Kopieren Sie den GWFonter samt seinen Dateien in ein Unterverzeichnis der Festplatte (ratsam: C:\GWFONTER) und versuchen Sie es nochmal.

2.Der Pfad ist nicht korrekt:

Editieren Sie Ihre Autoexec.bat beispielsweise mit dem DOS Editor. Fügen Sie in der PATH Anweisung das Verzeichnis an, in welcher sich der GWFonter befindet. Booten Sie anschließend neu.

3.Sie rufen den GWFonter nicht vom Programm-Manager auf: Anstatt über den Programm-Manager zu benutzen, verwenden Sie beispielsweise irgendein Desktopprogramm. Dies kann zu Problemen führen, starten Sie den GWFonter prinzipiell vom Windows Programm-Manager aus.